# PIPP PETALS OF PROCESSING

BPRO 2024 Spring Conference

### **Application Processing**

- As a best practice, workers should always thoroughly review the PIPP application prior to processing in VaCMS.
- PIPP Assistance screen
  - When processing the case in VaCMS, on the, the Billing Information section is for the electricity provider rather than the heating vendor i.e.
     Washington Gas, Tiger Fuel, etc, which may be different.
  - The Electric Provider information should not be left blank or completed with made-up information like "Os" or 1111111.
- For PIPP eligibility, the name on the electric bill does not have to be the Case Name.
- Because the customer's PIPP amount is directly incomedriven, be very careful when keying the income records for the household.

| Obtained that has describes up a second line situation                                                                                                    | Dentes new besting kills                                                                    |  |  |  |  |
|----------------------------------------------------------------------------------------------------|---------------------------------------------------------------------------------------------|--|--|--|--|
| Statement that best describes your present living situation                                                                                                    | Renter, pays heating bills                                                                  |  |  |  |  |
| Equipment used most frequently to heat your home                                                                                                    | Portable Heater                                                                             |  |  |  |  |
| Fuel used most frequently to heat your home                                                                                                    | Liquid Propane (LP)/Bottled Gas                                                             |  |  |  |  |
| Are you responsible for paying the bill?                                                                                                    | Yes                                                                                         |  |  |  |  |
| Is Fuel Delivered to Your Home?                                                                                                    | Yes                                                                                         |  |  |  |  |
| Size of Fuel Tank in Gallons                                                                                                    |                                                                                             |  |  |  |  |
| Service Provider Details                                                                                                    |                                                                                             |  |  |  |  |
| Name on Account                                                                                                    | Other(                                                                                      |  |  |  |  |
| Change Report (T15474505) 1 of                                                                                                    | 2 Commonwealth of Virginia<br>Department of Social Service                                  |  |  |  |  |
|                                                                                                    |                                                                                             |  |  |  |  |
| Person Responsible for the Bill                                                                                                    | Other                                                                                       |  |  |  |  |
| Person Responsible for the Bill<br>Company Name                                                                                                    | Other<br>Dominion Virginia Power                                                            |  |  |  |  |
| Person Responsible for the Bill<br>Company Name<br>Account Number on the Bill                                                                                                    | Other<br>Dominion Virginia Power<br>667889999                                               |  |  |  |  |
| Person Responsible for the Bill<br>Company Name<br>Account Number on the Bill                                                                                                    | Other<br>Dominion Virginia Power<br>667889999                                               |  |  |  |  |
| Person Responsible for the Bill<br>Company Name<br>Account Number on the Bill<br><b>Renewal of Coverage in Future Years</b>                                                                                                    | Other<br>Dominion Virginia Power<br>667889999                                               |  |  |  |  |
| Person Responsible for the Bill<br>Company Name<br>Account Number on the Bill<br>Renewal of Coverage in Future Years<br>Change In Authorization                                                                                                    | Other<br>Dominion Virginia Power<br>667889999                                               |  |  |  |  |
| Person Responsible for the Bill<br>Company Name<br>Account Number on the Bill<br>Renewal of Coverage in Future Years<br>Change In Authorization<br>Number of Years                                                                                                    | Other<br>Dominion Virginia Power<br>667889999                                               |  |  |  |  |
| Person Responsible for the Bill<br>Company Name<br>Account Number on the Bill<br>Renewal of Coverage in Future Years<br>Change In Authorization<br>Number of Years<br>Authorization Received Date                                                                                                    | Other<br>Dominion Virginia Power<br>667889999                                               |  |  |  |  |
| Person Responsible for the Bill<br>Company Name<br>Account Number on the Bill<br>Renewal of Coverage in Future Years<br>Change In Authorization<br>Number of Years<br>Authorization Received Date                                                                                                    | Other<br>Dominion Virginia Power<br>667889999                                               |  |  |  |  |
| Person Responsible for the Bill<br>Company Name<br>Account Number on the Bill<br>Renewal of Coverage in Future Years<br>Change In Authorization<br>Number of Years<br>Authorization Received Date<br>Signing Your Application Details                                                                                                    | Other<br>Dominion Virginia Power<br>667889999                                               |  |  |  |  |
| Person Responsible for the Bill<br>Company Name<br>Account Number on the Bill<br>Renewal of Coverage in Future Years<br>Change In Authorization<br>Number of Years<br>Authorization Received Date<br>Signing Your Application Details<br>Consent to Exchange Information                                                                                                    | Other<br>Dominion Virginia Power<br>667889999<br>Do not allow my User Profile to be shared. |  |  |  |  |
| Person Responsible for the Bill<br>Company Name<br>Account Number on the Bill<br>Renewal of Coverage in Future Years<br>Change In Authorization<br>Number of Years<br>Authorization Received Date<br>Signing Your Application Details<br>Consent to Exchange Information<br>Commonwealth of Virginia Voter Registration Agency Certification                                                       | Other<br>Dominion Virginia Power<br>667889999<br>Do not allow my User Profile to be shared. |  |  |  |  |
| Person Responsible for the Bill<br>Company Name<br>Account Number on the Bill<br>Renewal of Coverage in Future Years<br>Change In Authorization<br>Number of Years<br>Authorization Received Date<br>Signing Your Application Details<br>Consent to Exchange Information<br>Commonwealth of Virginia Voter Registration Agency Certification<br>Authorization to Use Income Data to Renew Coverage | Other<br>Dominion Virginia Power<br>667889999<br>Do not allow my User Profile to be shared. |  |  |  |  |

### Approval and Enrollment

#### Remember:

The LDSS determines PIPP Eligibility
 Dominion determines PIPP Enrollment

Although the case has been processed and approved in VaCMS, the Approval Notice will not go out to the customer until PIPP has been enrolled on the account.

Please do not share with the customer that they are approved or their PIPP amount until they are enrolled to alleviate any issues.

The customer will also receive a PIPP Enrollment letter from Dominion Energy.

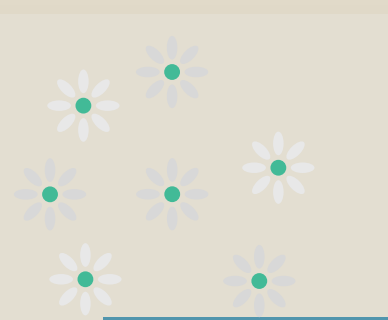

Questions and concerns regarding eligibility (including household composition, income, etc.) should be referred to staff in your agency first (senior worker, supervisor) and then to your PIPP consultant.

Reach out to Dominion for questions about the customer's account that cannot be found on the Dominion customer portal AWA.

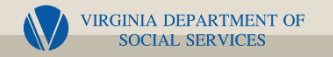

### EAP/PIPP Inbox

The EAP/PIPP Inbox has been updated with a PIPP Enrollment Status column.

#### Values in this column will display:

- <u>Blank</u> if the case is not enrolled in PIPP, or has been Denied.
- <u>Enrolled</u> if the case is currently enrolled in PIPP, and
- <u>Not Enrolled</u> if the case has been rejected or has previously been enrolled in PIPP, but has closed and the enrollment has been removed from the electric account by the electricity provider.

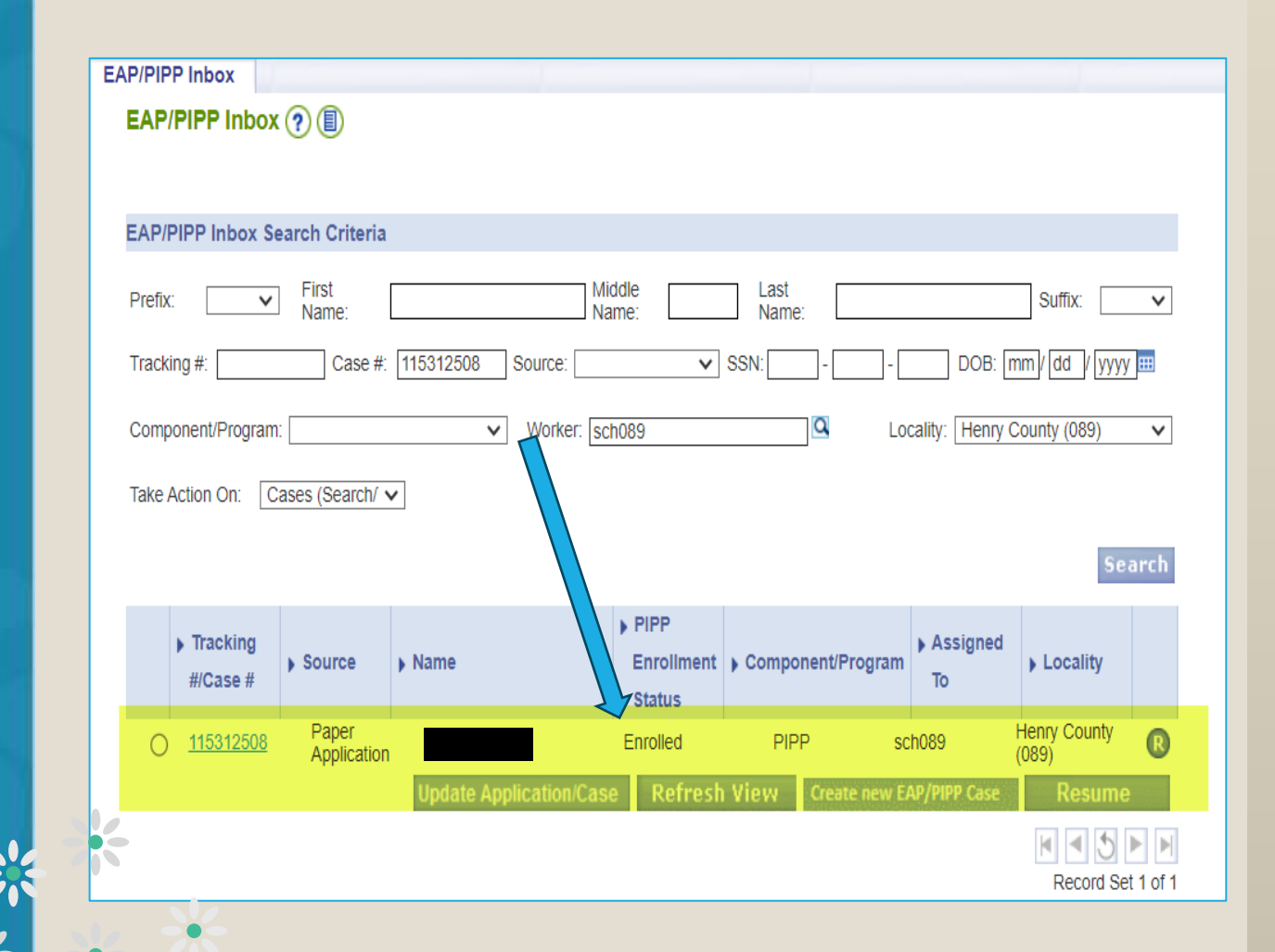

PIPP Enrollment status will also display under Inquiry > Case > Case – Search/Summary for the case.

| FO06369 C                                               | change application                                 | n can only be submi                     | tted once PIPP enrollm                                 | ent is verfied with PIPP ve                                                         | ndor,                                            |                                          |                              |
|---------------------------------------------------------|----------------------------------------------------|-----------------------------------------|--------------------------------------------------------|-------------------------------------------------------------------------------------|--------------------------------------------------|------------------------------------------|------------------------------|
| Application                                             | n/Case #: 115                                      | 107507 Case I                           | Name:                                                  | Program: PIPF                                                                       | Case Stat                                        | us: Appro                                | oved                         |
|                                                         |                                                    |                                         |                                                        |                                                                                     | Reset Canc                                       | el 📳+ i                                  | Continue                     |
| Componen                                                | ts/Program                                         |                                         |                                                        |                                                                                     |                                                  |                                          |                              |
| Componer                                                | nt c                                               | risis Or Cooling Red                    | juest Type:                                            | PIPP Application Type:                                                              | * A                                              | pplication/S                             | creening Dat                 |
| DIDD V                                                  |                                                    |                                         |                                                        |                                                                                     |                                                  |                                          |                              |
| PIPP                                                    | ~                                                  | ×                                       |                                                        | Case Change/C 🗸                                                                     | 03                                               | /01/2                                    | 024                          |
| PIPP                                                    | ~                                                  | ~                                       |                                                        | Case Change/C 🗸                                                                     | 03                                               | /01/2                                    | 024                          |
| PIPP                                                    | ~                                                  | v                                       |                                                        | Case Change/C V                                                                     | 03<br>Re                                         | /01/2                                    | 024 🗰<br>+ Add               |
| PIPP<br>Program<br>Year                                 | Component<br>Type/Program<br>Type                  | EAP/PIPP<br>Application ID              | <ul> <li>Crisis Or Cooling<br/>Request Type</li> </ul> | Case Change/C                                                                       | 03<br>RC<br>PIPP Application<br>Type             | )/ 01 )/ 2<br>:set                       | 024<br>+ Add<br>Dispose      |
| PIPP<br>Program<br>Year<br>2024                         | Component<br>Type/Program<br>Type<br>PIPP          | EAP/PIPP<br>Application ID<br>E00108002 | <ul> <li>Crisis Or Cooling<br/>Request Type</li> </ul> | Case Change/C  Application/Screening Date 10/01/2023                                | 03<br>RC<br>PIPP Application<br>Type<br>Apply    | ) (01 ) (2<br>set )<br>Status<br>Approve | 024<br>+ Add<br>Dispose      |
| PIPP<br>Program<br>Year<br>2024<br>Applicant            | Component<br>Type/Program<br>Type<br>PIPP          | EAP/PIPP<br>Application ID<br>E00106002 | <ul> <li>Crisis Or Cooling<br/>Request Type</li> </ul> | Case Change/C V<br>Application/Screening<br>Date<br>10/01/2023                      | O3<br>Re<br>PIPP Application<br>Type<br>Apply    | ) (01 ) (2<br>set )<br>Status<br>Approve | 024<br>+ Add<br>Dispose<br>d |
| PIPP<br>Program<br>Year<br>2024<br>Applicant<br>Prefix: | Component Type/Program Type PIPP                   | EAP/PIPP<br>Application ID<br>E00108002 | Crisis Or Cooling<br>Request Type<br>Middle Name:      | Case Change/C   Application/Screening Date 10/01/2023  Last                         | 03<br>PIPP Application<br>Type<br>Apply<br>Name: | ) (01) (2<br>set )<br>Status<br>Approve  | 024<br>+ Add<br>Dispose<br>d |
| PIPP Program Year 2024 Applicant Prefix: Primary Spo    | Component<br>Type/Program<br>Type<br>PIPP First // | EAP/PIPP<br>Application ID<br>E00106002 | Crisis Or Cooling<br>Request Type Middle Name:         | Case Change/C   Application/Screening Date 10/01/2023  Last Primary Written Languag | O3 Re Re Re Re Re Re Re Re Re Re Re Re Re        | ) (01) (2<br>set<br>Status<br>Approve    | 024<br>Add<br>Dispose<br>d   |

### EAP/PIPP Application Details

VaCMS will not allow user to enter new PIPP application or change while the prior application is pending enrollment.

An error message "Change application can only be submitted once PIPP enrollment is verified with the PIPP vendor." will display if the worker attempts to move forward in Data Collection.

> \*\* \*\* \*\* \*\* \*\*

For tracking purposes, encourage customers to submit updates and changes for their PIPP case through CH.

### EAP/PIPP Application Details, cont.

- VaCMS will not allow user to update a PIPP case without a pending application.
- VaCMS will display an error message "PIPP cases must have a Pending application in order to proceed further. If pending application is not needed, then please access the case in "Read-Only mode" on 'EAP/PIPP Application details' screen." when user tries to make an update without a pending application.

| OC4233: F<br>access the c | PIPP case has to I<br>ase in Read only                            | have a Pending app<br>mode  | lication in order to proc                              | eed further. If pending appl  | ication is not needed, the | n please             |
|---------------------------|-------------------------------------------------------------------|-----------------------------|--------------------------------------------------------|-------------------------------|----------------------------|----------------------|
| Application               | n/Case #: 1152                                                    | 65705 Case M                | lame:                                                  | Program: PIPP                 | Case Status                | : Approved           |
|                           |                                                                   |                             |                                                        |                               | Reset Cancel               | 🔚 + Continue         |
| Componen                  | ts/Program                                                        |                             |                                                        |                               |                            |                      |
| * Componer<br>Type/Progra | nt<br>m Type: Cr                                                  | isis Or Cooling Req         | uest Type:                                             | PIPP Application Type:        | * Арр                      | lication/Screening D |
|                           | <b>v</b>                                                          | ~                           |                                                        | ~                             | mm/                        | dd / yyyy 🌐          |
|                           |                                                                   |                             |                                                        |                               | Res                        | et 📳 + Add           |
| Program<br>Year           | <ul> <li>Component</li> <li>Type/Program</li> <li>Type</li> </ul> | EAP/PIPP     Application ID | <ul> <li>Crisis Or Cooling<br/>Request Type</li> </ul> | Application/Screening<br>Date | PIPP Application     Type  | Status Dispose       |
| 2024                      | PIPP                                                              | E00121553                   |                                                        | 02/13/2024                    | Apply                      | Approved             |
| Applicant                 |                                                                   |                             |                                                        |                               |                            |                      |

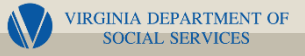

| <u>Applications</u> <u>Renewals</u>                      | Change/Add a Person        |                   |                  |              |                        |                                  |
|----------------------------------------------------------|----------------------------|-------------------|------------------|--------------|------------------------|----------------------------------|
| Search Inbox 🥐 🗐                                         |                            |                   |                  |              |                        |                                  |
|                                                          |                            |                   |                  |              |                        |                                  |
|                                                          |                            |                   |                  |              |                        |                                  |
| Change Inbox Search Criteria                             |                            |                   |                  |              |                        |                                  |
| Tracking #: T15413305                                    | Case #:                    | SSN:              | D0               | OB: mm/      | dd / yyyy 🎟            |                                  |
| Change Report Received From:                             | mm / dd / yyyy ===         | To: mm/           | dd / yyyy 🎟      | So           | ource:                 | V                                |
| Energy Assistance<br>Program: Medical Assistance<br>PIPP | Processing Unit: Local Age | ency V<br>Status: | ]                | ✓ Acknow     | ledged by EA: [        | ~                                |
| Locality: Amherst County (C                              | )09) V Ackno               | owledged by ABD:  | V                | Potential Pr | regnancy:              | ~                                |
| Potential Disability:                                    | ×                          | 1 Incarcerate     | ed: 🗸 🗸          |              |                        |                                  |
| Worker ID:                                               |                            |                   |                  |              |                        |                                  |
|                                                          |                            |                   |                  | Export to    | Excel Rese             | t Search                         |
|                                                          |                            |                   |                  |              |                        |                                  |
| Date Tracking So                                         | ource Original Case #      | Name              | nit Program(s    | ) Worker     | Locality               | Processing<br>Status             |
| 03/08/2024 <u>T15413305</u> RD                           | E 115413105                | 5 Lo              | ocal Agency PIPP | xxx009       | Amherst<br>County (009 | Waiting on<br>PIPP<br>Enrollment |
|                                                          |                            |                   | Dispose Re       | fresh View   | Start Cha              | ange Report                      |
|                                                          |                            |                   |                  |              |                        |                                  |

#### CH/RDE Report My Changes

CommonHelp Report My Change (RMC) enhancements include information about the PIPP case enrollment status.

Report My Change applications will be held in MWS if PIPP Enrollment has not been completed by the electricity provider.

In the MWS Change/Add a Person tab, the application will display as <u>Waiting on PIPP Enrollment</u> in the Processing Status column.

Rapid Data Entry (RDE) has been updated with a 'PIPP Report Changes/Renewal' button on Case Summary screen.

### Processing Changes

Once the case has been successfully enrolled in PIPP by Dominion, VaCMS can be updated with any changes that may be needed.

Scenario 1: Client applied for PIPP and is successfully enrolled.

Client reports new income that makes the case ineligible.

| EAP/PIPP Inbox (       | ?                              |                         |                                                              |               |                  |                         |     |  |  |  |
|------------------------|--------------------------------|-------------------------|--------------------------------------------------------------|---------------|------------------|-------------------------|-----|--|--|--|
| EAP/PIPP Inbox Sea     | EAP/PIPP Inbox Search Criteria |                         |                                                              |               |                  |                         |     |  |  |  |
| Prefix:                | First                          | Mic                     | ddle<br>me:                                                  | Last Name:    |                  | Suffix: V               | /   |  |  |  |
| Tracking #:            | Case #:                        | 115122704 Source:       | ~                                                            | ] SSN:        | DOB: [           | mm / dd / yyyy 🎟        | I   |  |  |  |
| Component/Program:     |                                | V Worker:               |                                                              | Q             | Locality:        | ~                       | -   |  |  |  |
| Take Action On: Ca     | ases (Search/⁻∨                | ]                       |                                                              |               |                  |                         |     |  |  |  |
|                        |                                |                         |                                                              |               |                  | Search                  | h   |  |  |  |
| ► Tracking<br>#/Case # | Source                         | Name                    | <ul> <li>PIPP</li> <li>Enrollment</li> <li>Status</li> </ul> | Component/Pro | gram Fo          | ▶ Locality              |     |  |  |  |
| O <u>115122704</u>     | Paper<br>Application           |                         | Enrolled                                                     | PIPP          | xxx009           | Amherst County<br>(009) | 9   |  |  |  |
|                        |                                | Update Application/Case | Refresh                                                      | View Create r | ew EAP/PIPP Case | Resume                  |     |  |  |  |
|                        |                                |                         |                                                              |               |                  | M 4 5 P I               | ►   |  |  |  |
|                        |                                |                         |                                                              |               |                  | Record Set 1 of         | f 1 |  |  |  |

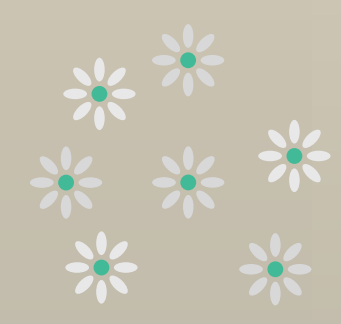

## **PIPP** Changes

Case changes become effective the month following the change.

Special consideration for Client Withdraws:

- Process the closure as a "Change" in VaCMS using EAP/PIPP Program Denial.
- Also, encourage customers to contact Dominion customer service to request PIPP enrollment be dropped from their account.

Dominion will remove the PIPP enrollment within 3 business days, and the customer will owe their current account balance plus any past due charges/arrearages.

|                         | pened                        | mreau                | -only m      | ode                               |                          |           |                              |                       |
|-------------------------|------------------------------|----------------------|--------------|-----------------------------------|--------------------------|-----------|------------------------------|-----------------------|
| Application/Cas         | se #: 11512                  | 22704                | Case Nam     | e:                                | Program:                 | PIPP      | Case Statu                   | Is: Approved          |
|                         |                              |                      |              | Ş                                 |                          |           | Reset                        | Cancel Next           |
| Components/P            | rogram                       |                      |              |                                   |                          |           |                              |                       |
| * Component             | ne <sup>.</sup> Cr           | isis Or Coo          | ling Request | : Туре:                           | PIPP Applicatio          | n Type:   | <b>*</b> Ap                  | plication/Screening D |
|                         |                              |                      | $\checkmark$ |                                   |                          | $\vee$    | mm                           | / dd / yyyy           |
|                         |                              |                      |              |                                   |                          |           | Re                           | set Add               |
| ▶ Program<br>Year<br>Ty | omponent<br>pe/Program<br>pe | EAP/PIF              | PP F         | Crisis Or Cooling<br>Request Type | Application/s            | Screening | PIPP Application Type        | Status Dispose        |
| 2024 PII<br>2024 PII    | ob<br>Job                    | E0011069<br>E0012080 | 9<br>3       |                                   | 11/14/2023<br>02/01/2024 |           | Apply<br>Case Change/Closure | Approved Pending      |
| Applicant               |                              |                      |              |                                   |                          |           |                              |                       |
| Prefix:                 | ✓ <b>*</b> First N           | ame:                 |              | Middle Name:                      |                          | * Last 1  | Name:                        | Suffix:               |
|                         |                              |                      |              |                                   |                          |           |                              |                       |
|                         |                              |                      |              |                                   |                          |           |                              |                       |
|                         |                              |                      |              |                                   |                          |           |                              |                       |

### Processing Changes, cont.

After the EDBC has been run for the change, the Service/Eligibility Period will be updated.

Click Next to Certify and Authorize the change.

The Case Status will be updated according to the action – in this instance, the case has been closed.

The PIPP Enrollment Status will not be updated in VaCMS until the drop code has been successfully received from Dominion.

| Case Nale:                                                                                                    |                                                                           | Case #: 115                        | 122704               | Case                                                               | Action:                                                 | Case St                                         | atus: Closed                                                         |                                                          |                           |
|----------------------------------------------------------------------------------------------------|---------------------------------------------------------------------------|------------------------------------|----------------------|--------------------------------------------------------------------|---------------------------------------------------------|-------------------------------------------------|----------------------------------------------------------------------|----------------------------------------------------------|---------------------------|
| Case Mall's.                                                                                                    |                                                                           | Gase #. 115                        | 122104               | Case                                                               | Action.                                                 | Case of                                         | atus. 010360                                                         |                                                          |                           |
|                                                                                                    | Waitlist Com                                                              | munication F                       | orm                  | Communica                                                          | tion Form                                               | Verific                                         | ation Checklist                                                      | Next                                                     |                           |
| EDG # Program/To                                                                                                    | OA Period                                                                 | /Service                           | Family Unit          | <ul> <li>Client</li> <li>Responsibility</li> <li>Amount</li> </ul> | Eligibility<br>Result                                   | <ul> <li>Eligibility</li> <li>Status</li> </ul> | <ul> <li>Eligibility</li> <li>Determination</li> <li>Date</li> </ul> | Pending<br>Reasons<br><u>VCL</u> Other                   | Overridd                  |
| 99780426 PIPP<br>99780426 PIPP<br>99780426 PIPP                                                                                                    | <u>11/01/2023 - 11/</u><br><u>12/01/2023 - 02/</u><br><u>03/01/2024 -</u> | <u>30/2023</u><br>/ <u>29/2024</u> | 1<br>1<br>1          | \$ 10.00 A<br>\$ 10.00 A<br>\$ 0.00                                | pproved <i>F</i><br>pproved <i>F</i><br>Closed <i>F</i> | Authorized<br>Authorized<br>Authorized          | 11/14/2023<br>11/14/2023<br>02/09/2024                               | NA NA<br>NA NA<br>NA NA                                  | NO<br>NO<br>NO            |
|                                                                                                    | Waitlist Com                                                              | munication F                       | orm                  | Communica                                                          | tion Form                                               | Verific                                         | ation Checklist                                                      | Next                                                     |                           |
|                                                                                                    | Watast com                                                                | in an earlier in the               |                      |                                                                    |                                                         |                                                 |                                                                      |                                                          |                           |
| EAP/PIPP Inbox ?                                                                                                    | )                                                                         |                                    |                      |                                                                    |                                                         |                                                 |                                                                      |                                                          |                           |
| EAP/PIPP Inbox ?                                                                                                    | ) (II)<br>ch Criteria                                                     |                                    |                      |                                                                    |                                                         |                                                 |                                                                      |                                                          |                           |
| EAP/PIPP Inbox ?                                                                                                    | ch Criteria                                                               |                                    |                      | Middle                                                             | Lasi                                                    | t<br>ne:                                        |                                                                      | Suffix:                                                  | ~                         |
| EAP/PIPP Inbox ?                                                                                                    | Case #: [11]                                                              | 5122704                            | Source:              | Middle                                                             | Lasi<br>Nan<br>V SSN:                                   | t<br>ne:                                        | DOB:                                                                 | Suffix:<br>[mm]/ [dd]/                                   | <u>~</u><br>yyyy          |
| EAP/PIPP Inbox ③                                                                                                    | Ch Criteria                                                               | 5122704                            | Source:<br>Worker: [ | Middle                                                             | Lasi<br>Nan<br>V SSN:                                   | t<br>ne:                                        | DOB:<br>Locality:                                                    | Suffix:<br>[mm]/ [dd]/                                   | ¥<br><u>yyyy</u> III<br>¥ |
| EAP/PIPP Inbox ③ EAP/PIPP Inbox Searc Prefix:  Tracking #: Component/Program: Take Action On: Case                                                                                        | Ch Criteria                                                               | 5122704                            | Source:              | Middle                                                             | Lasi<br>Nan<br>V SSN:                                   | t<br>ne:                                        | - DOB:<br>Locality:                                                  | Suffix:  <br>[mm]/ [dd]/                                 | →<br><u>yyyy</u> III<br>→ |
| AP/PIPP Inbox   AP/PIPP Inbox Searce  Prefix:  Tracking #:  Component/Program:  Take Action On:  Case                                                                                     | Ch Criteria                                                               | 5122704                            | Source:              | Middle                                                             | Lasi<br>Nan<br>V SSN:                                   | t<br>ne:                                        | - DOB:<br>Locality:                                                  | Suffix:<br>mm]/ [dd]/                                    | yyyy III<br>Y             |
| EAP/PIPP Inbox (?)<br>EAP/PIPP Inbox Search<br>Prefix: V (<br>Tracking #: Component/Program: Case<br>Take Action On: Case<br>Take Action On: Case                                         | Ch Criteria                                                               | 5122704                            | Source:<br>Worker: [ | Middle<br>Name:                                                    | Lasi<br>Nan<br>▼ SSN: [                                 | t<br>ne:<br>                                    | - DOB:<br>Locality:<br>M Assigned<br>To                              | Suffix:  <br>mm/ dd /<br>Locality                        | yyyy ==<br>Search         |
| EAP/PIPP Inbox @ EAP/PIPP Inbox Searce Prefix:  Tracking #: Component/Program: Take Action On: Case Take Action On: Case Take Action On: Case Itake Action On: Case Itake Action On: Case | Ch Criteria  First Case #: 11  Case #: 11  Source Paper Application       | 5122704                            | Source:              | Middle<br>Name:                                                    | Lasi<br>Nan     SSN:      SSN:      P                   | t<br>ne:<br>                                    | - DOB:<br>Locality:<br>m Assigned<br>To<br>xxxx009                   | Suffix:  <br>mm/ dd /<br>Locality<br>Amherst Co<br>(009) | yyyy III<br>Search        |

### Eligibility Segments Effective Date of Changes

PIPP case changes are impacted by Cutoff which is scheduled for the third day before the end of the month.

Changes processed after cut-off are consider to be processed the following month and will have an effective Eligibility/Service period the first day of the second month.

Cases with a change in the PIPP Amount and Closures/Denials are sent to Dominion once a month.

| Case Name:                                            | Case                                                                        | •#: <u>128533407</u>                  | Case Action: Case                                        |                                    | ase Status: Approved                          |                                       |                |
|-------------------------------------------------------|-----------------------------------------------------------------------------|---------------------------------------|----------------------------------------------------------|------------------------------------|-----------------------------------------------|---------------------------------------|----------------|
|                                                       | Waitlist Communic                                                           | ation Form Com                        | munication Form                                          | Verificati                         | on Checklist                                  | Next                                  |                |
| ) EDG # ) Program                                     | ) Eligibility/Servic<br>Period                                              | e Family Clie<br>Unit Res<br>Size Amo | nt<br>ponsibility<br>Result                              | Eligibility Status                 | Eligibility F<br>Determination Date <u>VC</u> | Pending<br>Reasons<br>CL <u>Other</u> | Overridder     |
| 1046203830 PIPP<br>1046203830 PIPP<br>1046203830 PIPP | <u>02/01/2024 - 02/29/202</u><br><u>03/01/2024 -</u><br><u>04/01/2024 -</u> | 14 2 \$1<br>2 \$1<br>2 \$9            | 54.00 Approved Au<br>54.00 Approved Au<br>14.00 Approved | uthorized 02<br>uthorized 02<br>02 | 1/14/2024 NA<br>1/14/2024 NA<br>1/27/2024 NA  | NA<br>NA<br>NA                        | NO<br>NO<br>NO |
|                                                       | Waitlist Communic                                                           | ation Form Corr                       | munication Form                                          | Verificati                         | on Checklist                                  | Next                                  |                |

| Enrollment Transaction Rejects |                                       |              |  |  |  |  |  |  |  |
|--------------------------------|---------------------------------------|--------------|--|--|--|--|--|--|--|
| Reject Codes                   | Description                           | Denial - Y/N |  |  |  |  |  |  |  |
| 102                            | Account is inactive                   | Y            |  |  |  |  |  |  |  |
| 103                            | Account holder flag as deceased       | Y            |  |  |  |  |  |  |  |
| 107                            | Account number is not residential     | Y            |  |  |  |  |  |  |  |
| 108                            | Account number is collective bill     | Y            |  |  |  |  |  |  |  |
| 109                            | Account number is master meter        | Y            |  |  |  |  |  |  |  |
| 110                            | Location isn't valid (Non-VA account) | Y            |  |  |  |  |  |  |  |

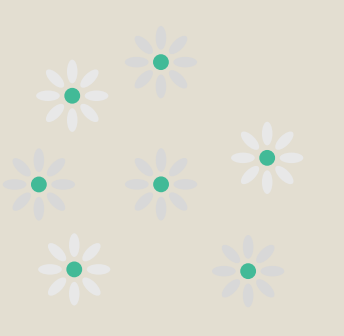

### Transaction Reports

VaCMS will auto-process the denial, closure, or pending of cases that appear on the Transaction Report because they could not be enrolled by the vendor.

PIPP does not currently have a Reinstate function. If a case that has been denied needs to be reprocessed, the following worker actions are required:

- Add/register a new "apply" EAP/PIPP ID on the EAP/PIPP Application Details page.
  - Use the original application date.
- Process the case through the data collection module.
- Run Eligibility.
- Cert/Auth the results.
- The case will go over with the regular daily demographic file.

| Enrollment Transaction Rejects |                                        |           |  |  |  |  |  |  |  |
|--------------------------------|----------------------------------------|-----------|--|--|--|--|--|--|--|
| <b>Reject Codes</b>            | Description                            | VCL - Y/N |  |  |  |  |  |  |  |
| 2101                           | Account number does not exist          | Y         |  |  |  |  |  |  |  |
| 105                            | Account name does not match            | Y         |  |  |  |  |  |  |  |
| 106                            | Account number is already enrolled     | Y         |  |  |  |  |  |  |  |
| 117                            | Customer enrolled with another account | Ŷ         |  |  |  |  |  |  |  |

\*\* \* \* \* \* \*

#### Transaction Reports, cont.

The cases that are placed in a pending status during the automated process will:

- Auto-generate a Verification Checklist (VCL), and
- Display on the Pending by Component Report.

An alert will be generated to the primary worker if action is required.

Although a VCL has been generated and sent to the customer, because the EAP/PIPP Application ID has flipped from approved to pending, the following actions can be taken by the worker

- Process the case through the data collection module.
- Make the necessary updates to the account information on the PIPP Assistance screen
- Run Eligibility.
- Cert/Auth the results.
- The case will go over with the regular daily demographic file.

|                                                                                             | Pending by Co | omponent Sear   | ch              |                      |                       |                       | 1                                             |              |
|---------------------------------------------------------------------------------------------|---------------|-----------------|-----------------|----------------------|-----------------------|-----------------------|-----------------------------------------------|--------------|
| History Case info<br>Navigation Organizer                                                   | Pending by    | Component       | Search Reports  | ? D                  |                       |                       |                                               | /            |
| Forms     Redetermination     Interfaces     Security                                       | Locality: Hen | ry County (089) |                 | ✓ EAP Component/Prog | ram: Percentage of Ir | ncome Payment Program | Search                                        |              |
| Inquiry                                                                                     |               |                 |                 |                      |                       | Keset                 | Jouren                                        |              |
| <ul> <li>Application</li> <li>Address</li> <li>Case</li> </ul>                              | Pending by    | Component       | Report Search R | esults               |                       |                       |                                               |              |
| <ul> <li>Case Load Search</li> <li>Client</li> </ul>                                        | ) FIPS        | • Worker        | ) Last Name     | ) First Name         | • Middle Initial      | Case/Application #    | <ul> <li>Application</li> <li>Date</li> </ul> | ) Days       |
| - Electronic                                                                                | 089           | smu089          |                 |                      |                       | 114599149             | 08/03/2023                                    | 140          |
| Sources Request                                                                             | 089           | smu089          |                 |                      |                       | 114599547             | 07/13/2023                                    | 161          |
| History                                                                                     | 089           | smu089          |                 |                      |                       | 114599745             | 07/10/2023                                    | 164          |
| Electronic                                                                                  | 089           | smu089          |                 |                      |                       | 114599746             | 07/10/2023                                    | 164          |
| Courses Summary                                                                             | 080           | emu089          |                 |                      |                       | 114599747             | 07/10/2023                                    | 164          |
| Sources Summary                                                                             | 089           | smu089          | _               |                      |                       | 114599749             | 07/10/2023                                    | 164          |
| <ul> <li>Case Action</li> </ul>                                                             | 089           | smu089          |                 |                      |                       | 114617182             | 08/08/2023                                    | 135          |
| Profile                                                                                     | 089           | smu089          |                 |                      |                       | 114621389             | 08/01/2023                                    | 142          |
| Multi Program                                                                               |               |                 |                 |                      |                       |                       | M 4                                           | JPP          |
| EAP/PIPP     Cocality     Expenditure     Approved     Vendors     Pending by     Component |               |                 |                 |                      |                       |                       | Record                                        | d Set 1 of 1 |

### Pending by Component

The PIPP applications and cases that have unprocessed/pending EAP/PIPP Application IDs with PIPP Application type of Apply or Change/Renewal are displayed in the Search Results section.

|                                                                                                    | Vendor Paymer             | t Client I                                    | Payment                 |                                    |               |                                             |             |             |                      |
|----------------------------------------------------------------------------------------------------|---------------------------|-----------------------------------------------|-------------------------|------------------------------------|---------------|---------------------------------------------|-------------|-------------|----------------------|
| History Case Info                                                                                                    | Client Payr               | nent Report                                   | ? 🛛 🔪                   |                                    |               |                                             |             |             |                      |
| Navigation Organizer  Inquiry  Application  Address  Case Case Case Load Search Client Electronic Sources Request Uters | * Payment F<br>Case Numbe | rom Date: 12<br>er: 115<br><b>ment Search</b> | ) 01 ) 2022<br>806477 🔍 | * Payment To Da<br>Warrant Number: | te: 02 / 28 / | 2023 ===                                    |             | Reset Sea   | rch                  |
| History                                                                                                    | chene Payr                | nent search                                   | Results                 |                                    |               |                                             |             |             |                      |
| Sources Summary<br>- Case Action                                                                                        | ▶ Last Name               | First Name                                    | ) Case Number           | ▶ Payment Date                     | ▶ Amount      | <ul> <li>Warrant</li> <li>Number</li> </ul> | ▶ Vendor ID | ) Cancelled | ▶ Returned<br>Amount |
| Profile                                                                                                    | LANE                      | MIRIAM                                        | 115806477               | 12/22/2022                         | \$ 321.41     | <u>60582756</u>                             | 900100392   |             |                      |
| Multi Program     EAP     Locality     Expenditure                                                                      | N <sup>2</sup> LAINE      | MIRIAW                                        | 113000477               | 01/12/2023                         | \$ 04.JZ      | <u>00307307</u>                             | 900100392   |             | Record Set 1 of 1    |
| Approved     Vendors     Pending by     Component     Approved     Vendors     Pending by     Component     History     |                           |                                               |                         |                                    |               | ***                                         |             |             |                      |
| Status                                                                                                    |                           |                                               |                         |                                    |               |                                             |             |             |                      |

### **Payment History**

PIPP credit that have been applied to customer accounts will display in VaCMS in two places in VaCMS; Benefit Issuance > Maintain checks, and Inquiry > EAP > Payment History.

Client Management Report -Future Release

PIPP Reinstate – Future Release

### PIPP VCL Auto Closure

- VaCMS will now auto-close PIPP applications/cases that have pending VCLs with an overdue date.
- The Case Status will change from Pending to Closed (or Denied).
- The Eligibility Service Period will update to Closed with the effective date of the closure.
- A Notice of Action will be generated.

| Case Name:                                       |                                        | Case #: <u>115238910</u>                                                           |                                | Case Action: Intake/Screening                                                              |                         | Case Status: Pending                        |                                                                                           |                                         |                 |
|--------------------------------------------------|----------------------------------------|------------------------------------------------------------------------------------|--------------------------------|--------------------------------------------------------------------------------------------|-------------------------|---------------------------------------------|-------------------------------------------------------------------------------------------|-----------------------------------------|-----------------|
|                                                  | I                                      | Waitlist Communicatio                                                              | n Form                         | Communica                                                                                  | tion Form               | Verific                                     | ation Checklist                                                                           | Next                                    |                 |
| EDG #                                            | ▶ Program/TO/                          | Eligibility/Service<br>Period                                                      | ► Family<br>Unit<br>Size       | <ul> <li>Client</li> <li>Responsibility</li> <li>Amount</li> </ul>                         | ▶ Eligibility<br>Result | Eligibility<br>Status                       | <ul> <li>Eligibility</li> <li>Determination</li> <li>Date</li> </ul>                      | Pending<br>Reasons<br><u>VCL</u> Othe   | Ove<br><u>r</u> |
|                                                  | 0100                                   | 02/04/2024 02/20/2024                                                              | 1                              | \$ 18 00 F                                                                                 | Pendina                 |                                             | 02/08/2024                                                                                | 6- NA                                   |                 |
| 100280934<br>100280934<br><b>PIPP - El</b> i     | PIPP (<br>PIPP (<br>gibility Sum       | <u>12:01/2024 - 02/29/2024</u><br>13:01/2024 -                                     | 1                              | \$ 18.00 F                                                                                 | Pending                 |                                             | 02/08/2024                                                                                | <b>6</b> ∂ NA                           |                 |
| 100280934<br>100280934<br>PIPP - Eli<br>Case Nam | e:                                     | mary ? (1)<br>Case #:                                                              | 1<br>1<br><u>115238910</u>     | \$ 18.00 F                                                                                 | Pending<br>e Action:    | Case S                                      | 02/08/2024<br>tatus: Denied                                                               | 60 NA                                   |                 |
| 100280934<br>100280934<br>PIPP - Eli<br>Case Nam | e:                                     | mary ? (1)<br>Case #:<br>Waitlist Communicatio                                     | 1<br>115238910                 | \$ 18.00 F                                                                                 | e Action:               | Case Si                                     | 02/08/2024<br>tatus: Denied                                                               | 60 NA                                   |                 |
| 100280934<br>100280934<br>PIPP - Eli<br>Case Nam | PIPP (<br>PIPP (<br>gibility Sum<br>e: | Mary (?) (1)<br>Case #:<br>Waitlist Communication<br>Eligibility/Service<br>Period | 1<br>1<br>115238910<br>on Form | \$ 18.00 F<br>\$ 18.00 F<br>Case<br>Case<br>Communica<br>Client<br>Responsibilit<br>Amount | e Action:<br>ation Form | Case St<br>Verific<br>Eligibility<br>Status | 02/08/2024<br>tatus: Denied<br>cation Checklist<br>• Eligibility<br>Determination<br>Date | Next<br>Pending<br>Reasons<br>VCL Other | v0 ::<br>15     |

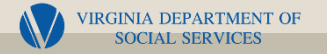

| Denied in error                                                                                        | <b>Data entry error</b><br>Acct Name or<br>Acct Number                                                 | Income errors<br>Incorrect PIPP Amount                                                                 | Client Request<br>closures                                                                                | Delays in<br>processing                               | Disconnections                                                                                | When         |
|----------------------------------------------------------------------------------------------------|----------------------------------------------------------------------------------------------------|----------------------------------------------------------------------------------------------------|----------------------------------------------------------------------------------------------------|-------------------------------------------------------|-----------------------------------------------------------------------------------------------|--------------|
| Case Status must<br>be Denied/Closed                                                                   | Case Status must be<br>Approved and PIPP<br>Enrolled.                                                  | Case Status must be<br>Approved and PIPP<br>Enrolled.                                                  | Case Status must<br>be Approved and<br>PIPP Enrolled.                                                     | Approved but Not<br>Enrolled not display              | Explain the<br>Program, PIPP isn't<br>a benefit program<br>– it's a payment -<br>billing plan | Things<br>Go |
| Add/Register a new PIPP Application                                                                    | Add/Register a<br>"Change" PIPP<br>Application                                                         | Add/Register a "Change"<br>PIPP Application                                                            | Add/Register a<br>"Change" PIPP<br>Application                                                            | Ensure case has<br>been approved<br>and authorized    | Refer to Dominion<br>to request<br>extension                                                  | Sideways     |
| Process through<br>data collection                                                                     | Process through<br>data collection                                                                     | Process through data collection                                                                        | Use EAP/PIPP<br>Program Denial<br>with "Client<br>Request"                                                | Confirm Case<br>Status                                | Refer to<br>Community<br>Resources                                                            |              |
| Run EDBC                                                                                               | Make correction to the appropriate field(s)                                                            | Make correction to the appropriate field(s)                                                            | Run EDBC from the<br>left nav – Eligibility<br>> Run Eligibility                                          | Review the<br>effective date of<br>Eligibility Period |                                                                                               |              |
| Cert/Auth the results                                                                                  | Run EDBC                                                                                               | Run EDBC                                                                                               | Cert/Auth the<br>Eligibility results                                                                      | Contact Consultant                                    |                                                                                               |              |
| Sent to Dominion<br>according to the<br>Eligibility/Service<br>Period effective<br>date for the change | Cert/Auth the<br>Eligibility results                                                                   | Cert/Auth the Eligibility results                                                                      | Sent to Dominion<br>according to the<br>Eligibility/Service<br>Period effective<br>date for the<br>change |                                                       |                                                                                               | *            |
|                                                                                                    | Sent to Dominion<br>according to the<br>Eligibility/Service<br>Period effective date<br>for the change | Sent to Dominion<br>according to the<br>Eligibility/Service Period<br>effective date for the<br>change |                                                                                                    |                                                       | *                                                                                             |              |

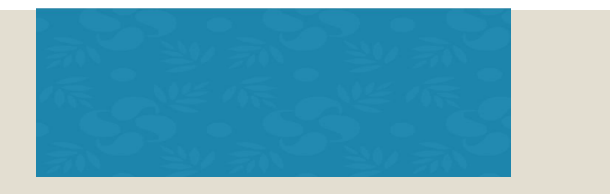

# Questions, Comments, Concerns

\* \* \*

Questions should be submitted to your PIPP Consultants by email.

Don't know who to contact or their email address?

| Kisha Owens                    | <b>Angela Ector</b> |
|--------------------------------|---------------------|
| Nakisha.Owens@dss.virginia.gov | Angela.C.Ector      |
| (804) 922-3305                 | (804) 726-739       |

Angela.C.Ector@dss.virginia.gov (804) 726-7392

Helpful information to include in your email:

- ✓ Case number related to your question
- ✓ Your agency name and your direct phone number, if it's not in your email signature
- $\checkmark\,$  Please complete the subject line when sending an email
- ✓ Screenshots/copy of error message received